## (Mac OS X) Como configuro o Terminal de Aplicações Corporativas?

07/05/2024 20:32:22

## Imprimir artigo da FAQ

| Categoria:                                                                                                    | Terminal de aplicações corporativas::Procedimentos<br>Comuns | Votos:              | 0                        |
|----------------------------------------------------------------------------------------------------|--------------------------------------------------------------|---------------------|--------------------------|
| Estado:                                                                                                    | público (todos)                                              | Resultado:          | 0.00 %                   |
|                                                                                                    |                                                              | Última atualização: | Qui 15 Set 16:17:26 2022 |
|                                                                                                    |                                                              |                     |                          |
| Problema (público)                                                                                                    |                                                              |                     |                          |
| (Mac OS X) Como configuro o Terminal de Aplicações Corporativas?                                                                                                    |                                                              |                     |                          |
|                                                                                                    |                                                              |                     |                          |
| Solução (público)                                                                                                    |                                                              |                     |                          |
| Para realizar o acesso ao terminal de aplicações corporativas você deve:                                                                                                    |                                                              |                     |                          |
| 1. Instalar o Microsoft Remote Desktop, que está disponível no link:<br>[1]https://itunes.apple.com/en/app/microsoft-remote-desktop/id715768417?mt=12                                                                                                    |                                                              |                     |                          |
| 2. Abrir o Microsoft Remote Desktop e solicitar a criação de uma nova conexão<br>clicando em New:                                                                                                    |                                                              |                     |                          |
| 3. Clicar na aba General, e preencher os campos conforme abaixo:                                                                                                    |                                                              |                     |                          |
| User name: com seu idUFSC completo<br>Password: com a senha do seu idUFSC                                                                                                    |                                                              |                     |                          |
| Os demais campos devem preenchidos conforme a imagem.                                                                                                    |                                                              |                     |                          |
| 4. Clicar na aba Session e Marcar as opções abaixo:                                                                                                    |                                                              |                     |                          |
| 5. Clicar na aba Redirection para incluir as pastas do seu computador que<br>deseja que estejam acessíveis no terminal.<br>Caso não queira ter acesso a nenhuma pasta do seu computador no terminal,<br>ignore esta etapa; caso contrario siga as etapas abaixo: |                                                              |                     |                          |
| - Marque a opção "Enable folder redirection"<br>- Clique no "+", no canto inferior esquerdo desta janela, selecione a pasta<br>desejada.<br>- Feito isto, pode-se fechar a janela.                                                                               |                                                              |                     |                          |
| 6. Para conectar, basta selecionar a conexão criada e clicar em "Start".                                                                                                    |                                                              |                     |                          |
| 7. Caso apareça a seguinte tela basta clicar em "Continue"                                                                                                    |                                                              |                     |                          |
| [1] https://itunes.apple.co                                                                                                    | m/en/app/microsoft-remote-desktop/id715768417?mt=12          |                     |                          |